# -\fasietherapie

## Handleiding voor het gebruik van Afasietherapie van Logoclicks

Afasietherapie van Logoclicks helpt je om op eenvoudige wijze een grote variatie aan stoornisgerichte maatwerkoefeningen op woordniveau samen te stellen die optimaal aansluiten op de aard en de ernst van de afasie en de interesse en achtergrond van de persoon met afasie.

De cliënt kan de oefeningen thuis of in de praktijk maken op een Android tablet of Apple iPad.

Eerst maak je je eigen account aan en vervolgens maak je je cliënten aan.

Vervolgens genereer en controleer je maatwerkoefeningen voor je cliënt in 5 eenvoudige stappen:

- 1. Bepaal het soort oefening
- 2. Kies de gewenste instellingen
- 3. Controleer de oefeningen
- 4. Verzend naar de cliënt
- 5. Bekijk de resultaten

### De eerste keer inloggen

Je ontvangt een e-mail van Logoclicks.eu met het onderwerp: 'Welkom bij Afasietherapie' op het e-mailadres waarmee je je hebt aangemeld.

Klik in de mail op: 'Wachtwoord instellen' om je eigen wachtwoord in te stellen.

Onthoud je wachtwoord goed of schrijf het ergens op. Je kan in de meeste browsers ook je wachtwoord automatisch bewaren.

Ga naar <u>https://logopedist.afasietherapie.nl/</u> om in te loggen.

Gebruik je Gebruikersnaam en je zelf gekozen Wachtwoord om in te loggen.

| 39                          | Logopedist   Inloggen      | × + 👌 🖉              | 2000     | 07700      |
|-----------------------------|----------------------------|----------------------|----------|------------|
| $\leftrightarrow \ \ni \ G$ | S https://logopedist.afasi | ietherapie.nl/       |          | or 💩   💿 🗄 |
|                             |                            |                      |          |            |
|                             |                            |                      |          |            |
|                             |                            |                      |          |            |
|                             |                            | Afasieth             | nerapie  |            |
|                             |                            | Inloggen.            |          |            |
|                             |                            | Gebruikersnaam       |          |            |
|                             |                            | Wachtwoord           |          |            |
|                             |                            | Wachtwoord vergeten? | Inloggen |            |
|                             |                            |                      |          |            |
|                             |                            |                      |          |            |
|                             |                            |                      |          |            |

#### Cliënten aanmaken

Eenmaal ingelogd, kom je op het begin scherm waar de instructies nog eens staan.

Maak je eerst je cliënten aan.

Klik daarvoor op 'Beheer cliënten' en vervolgens op 'Voeg nieuwe cliënt toe'.

Je ziet dan het volgende scherm:

| Logopedist                                 | × • • • •                                                                                | 0 5 2                            | 7.000                       | to a set of the | 0 5 2 | 7 - X     |
|--------------------------------------------|------------------------------------------------------------------------------------------|----------------------------------|-----------------------------|-----------------|-------|-----------|
| ← → C 🔒 https://logo                       | edist.afasietherapie.nl/clients/new                                                      |                                  |                             |                 |       | 🕶 🚖 😥 🔛 🗄 |
| adoio tito tapio                           | Voeg nieuwe cliënt toe<br>Vul de cliënt gegevens in.                                     | 2.                               |                             |                 |       | ŕ         |
| Maak nieuwe<br>oefeningen                  | Vul hier de cliënt gegeve                                                                | ens in:                          |                             |                 |       |           |
| Beneer clienten +                          |                                                                                          |                                  |                             |                 |       |           |
| Over Afasietherapie van<br>Logoclicks      | Cliënt nummer of identificatie                                                           |                                  |                             |                 |       |           |
|                                            | De heer / mevrouw                                                                        | de heer                          |                             |                 |       | •         |
|                                            | Voornaam cliënt                                                                          |                                  |                             |                 |       |           |
|                                            | Familienaam cliënt                                                                       |                                  |                             |                 |       |           |
|                                            | E-mail client                                                                            |                                  |                             |                 |       |           |
|                                            | Maak hier de inloggegev                                                                  | vens voor de app                 | p van de cliënt aan:        |                 |       |           |
|                                            | Gebruikersnaam cliënt                                                                    | Logojan                          |                             |                 |       |           |
|                                            | Wachtwoord cliënt                                                                        |                                  |                             |                 |       |           |
|                                            | Bevestig wachtwoord client                                                               |                                  |                             |                 |       |           |
| jan Pons<br>Logopedist<br><u>Uitloggen</u> | Geef deze gegevens aan de cliënt door. S<br>Klik hier voor de instructies voor de cliënt | amen met de instructies vo<br>t. | oor het gebruik van de app. |                 |       | Bewaar    |

Vul hier de cliënt gegevens in. Het zijn allemaal verplichte velden.

- Cliënt nummer of identificatie: Dit is een nummer of identificatie die uw cliënt wilt geven.
- De heer / mevrouw: Kies hier het geslacht van uw cliënt.
- Voornaam cliënt: Vul hier de voornaam of voorletter van uw cliënt in.
- Familienaam cliënt: Vul hier de familienaam van uw cliënt in.
- *E-mail cliënt:* Vul hier het e-mailadres van uw cliënt in.
   LET OP: gebruik bij voorkeur het email adres dat ook op het tablet gebruikt wordt.
   Vraag uw cliënt of er een e-mailadres is voor de Google Playstore of Apple Appstore.
- *Geslacht gesproken tekst:* Kies hier Man of Vrouw. Je cliënt krijgt dan de oefeningen uitgesproken door een mannelijke of vrouwelijke stem.
- Taal gesproken tekst: Kies hier Vlaams of Nederlands. Je cliënt krijgt dan de oefeningen uitgesproken in het Vlaams of in het Nederlands.

Maak hier de inloggegevens voor de app van de cliënt aan. Het zijn allemaal verplichte velden.

- Gebruikersnaam cliënt: Kies hier een gemakkelijk te onthouden gebruikersnaam voor je cliënt. Bijvoorbeeld 'voornaamfamilienaam' of 'voorletterfamilienaam'. Vermijd bijzondere tekens en spaties.
- *Wachtwoord cliënt:* Kies hier een gemakkelijk te onthouden wachtwoord tenminste 6 tekens voor je cliënt om in te loggen in de app.
- *Bevestig wachtwoord cliënt:* Typ het gekozen wachtwoord nog eens in ter controle.

LET OP: De gebruikersnaam en wachtwoord worden NIET naar de je cliënt doorgestuurd. Geef deze gegevens zelf aan je cliënt door en neem samen met je cliënt de instructies voor het gebruik van de app door.

Je kan daarvoor het formulier en de instructies gebruiken dat je vindt onder 'Instructies voor de cliënt':

https://www.afasietherapie.nl/instructies-voor-het-gebruik-van-afasietherapie/

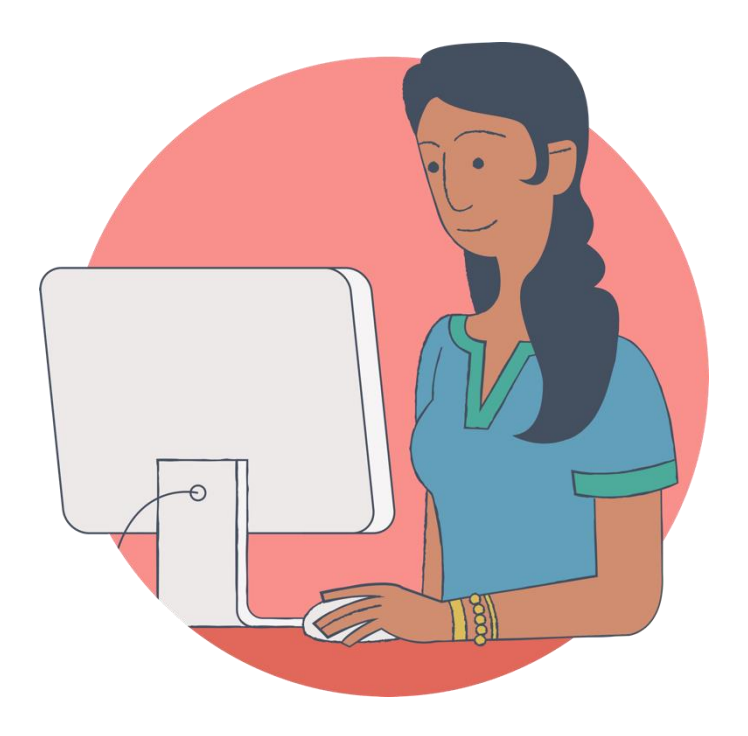

#### Het aanmaken van oefeningen

Klik in het linkermenu 'Maak nieuwe oefeningen' en kies de cliënt waarvoor je oefeningen wilt gaan maken.

### 1. Bepaal het soort oefening

Kies de oefening die je wilt maken uit het overzicht en ingedeeld in oefeningen voor mondeling en schriftelijk taalproductie en taalbegrip.

| Logopedist X                          | C C C C C C C C C C C C C C C C C C C              | 1 The Property of the               |                                        | a start of the second                       |  |  |  |
|---------------------------------------|----------------------------------------------------|-------------------------------------|----------------------------------------|---------------------------------------------|--|--|--|
| ← → C                                 | st.afasietherapie.nl/clients/16/trials/new/domains |                                     |                                        | 🖈 😥 i 😗 i i                                 |  |  |  |
| Beheer clienten +                     |                                                    |                                     |                                        | •                                           |  |  |  |
| Over Afasietherapie van<br>Logoclicks | Mondeling taalbegrip                               |                                     | Schriftelijk taalbegrip                |                                             |  |  |  |
|                                       | Semantiek                                          |                                     | Orthografisch                          |                                             |  |  |  |
|                                       | Auditieve synoniem beoordeling                     | Match gesproken woord<br>Albeelding | Gespiegelde reversie                   | Match letter V<br>Hoofdletter-kleine letter |  |  |  |
|                                       |                                                    |                                     | Match letter v                         | Match letter 🗸                              |  |  |  |
|                                       |                                                    |                                     | Letter identificatie                   |                                             |  |  |  |
|                                       |                                                    |                                     | Semantiek                              |                                             |  |  |  |
|                                       |                                                    |                                     | Visuele synoniem beoordeling           |                                             |  |  |  |
|                                       |                                                    |                                     | Volledige route                        |                                             |  |  |  |
|                                       |                                                    |                                     | Match geschreven woord                 |                                             |  |  |  |
|                                       |                                                    |                                     |                                        |                                             |  |  |  |
|                                       | Manufalla estas la subsetta                        |                                     | e de la fina litta de la transferación |                                             |  |  |  |
|                                       | Mondelinge taalproductie                           |                                     | Schriftelijke taalproductie            |                                             |  |  |  |
|                                       | Volledige route                                    |                                     | Semantiek                              |                                             |  |  |  |
|                                       | Hardop benoemen 🗸                                  |                                     | Benoemen van afbeelding                | Benoemen van afbeelding<br>Typen            |  |  |  |
|                                       | Semantiek                                          |                                     | Schrijven op dictaat 🗸                 | Typen op dictaat<br>Voorstelbaarheid        |  |  |  |
|                                       | Voorstelbaarheid                                   |                                     | Orthografisch                          |                                             |  |  |  |
|                                       | Fonologie                                          |                                     | Schrijven op dictaat                   | Typen op dictaat                            |  |  |  |
|                                       | Hardop benoemen v                                  | Herhaal het woord                   | Grafemisch                             |                                             |  |  |  |
|                                       | Hardop lezen                                       | Herhaal het woord                   | Schrijven op dictaat                   | Typen op dictaat                            |  |  |  |

### 2. Kies de gewenste instellingen

#### Aantal taken

Kies het aantal taken in een oefening. Je hebt de keuze uit 10, 20 of 30 taken.

Cues

Bij elke oefening staan de cues die voor de gekozen oefening beschikbaar zijn. Dat kan per oefening verschillend zijn. Je kan de cues aan of uit zetten.

De cues, die je gekozen hebt, worden zichtbaar op het tablet van de cliënt.

### Aantal antwoorden

Kies hier het aantal mogelijke antwoorden waaruit de cliënt kan kiezen. In feite zijn het de afleiders die de cliënt te zien krijgt.

Moeilijkheid

Bij elke oefening staan de linguïstische variabelen die de moeilijkheid van de oefening bepalen. Dat kan per oefening verschillend zijn. Kies de gewenste moeilijkheid door de deze aan te klikken.

| Logopedint<br>← → C                   | × + / / / / / / / / / / / / / / / / / / | y?config[trial_type]=Elixir.Aphasiath | erapy. Trials. Type. Language Produc | tion.Written.Semantics.Dictated | WritingConcreteness    | * * 0 =                   |
|---------------------------------------|-----------------------------------------|---------------------------------------|--------------------------------------|---------------------------------|------------------------|---------------------------|
| Afasietherapie                        |                                         |                                       |                                      | _                               |                        |                           |
|                                       | 1. Kies oefening                        |                                       | 2. Moeilijkheid en cues              |                                 | 3. Controle oefeningen | 4. Verzending naar cliéns |
| Maak nieuwe<br>oefeningen             | Schriftelijke taalprod                  | uctie - Semantiek -                   | Schrijven op dicta                   | aat - Voorstelbaa               | arheid.                |                           |
| Beheer clienten +                     |                                         |                                       |                                      |                                 |                        |                           |
| Over Afasietherapie van<br>Logoclicks | Aantal taken                            | 10                                    | 20                                   | 30                              |                        |                           |
|                                       | Beschikbare cues                        |                                       |                                      |                                 |                        |                           |
|                                       |                                         | Toon geschreven woord                 |                                      | aan uit                         |                        |                           |
|                                       |                                         | Eerste letter                         |                                      | aan uit                         |                        |                           |
|                                       |                                         | Vraag uitspreken                      |                                      | aan uit                         |                        |                           |
|                                       |                                         | Toon synoniem                         |                                      | aan uit                         |                        |                           |
|                                       | Voorstelbaarheid                        | hoog                                  | gemiddeld                            | laag                            |                        |                           |
| jan Pons<br>Logopedist<br>Uitloggen   | Terug                                   |                                       |                                      |                                 |                        | Genereer                  |

Als je tevreden bent over de instellingen, klik rechts beneden op 'Genereer'. De software stelt dan uit de ingestelde variabelen de oefeningen samen.

### 3. Controleer de oefeningen

Na het genereren van de oefeningen zie je het overzicht van de woorden in de taken. Als je niet tevreden bent met de woorden, kies dan 'Opnieuw genereren'. Als je wel tevreden bent klik dan rechts beneden op 'Afronding oefening'.

### Foutmeldingen

Er kunnen foutmeldingen optreden en die zie je bovenin je scherm.

Als er te weinig woorden zijn bij de gekozen instellingen. Dit kan verholpen worden door een de moeilijkheid wat eenvoudiger in te stellen.

Dubbele woorden in de taken. Ook dan zijn er te weinig woorden bij de gekozen instellingen. Dit kan verholpen worden door een de moeilijkheid wat eenvoudiger in te stellen.

Niet logische synoniemen. Synoniemen worden automatisch gegenereerd uit de database op basis van 'woord afstand'. Het kan gebeuren dat deze automatische synoniemen ogenschijnlijk niet kloppen. In de loop van de tijd worden deze niet logische synoniemen uitgefilterd. Niet logische synoniemen kunnen verholpen worden door de taken opnieuw te genereren.

### 4. Verzend naar de cliënt

Als je op 'Afronding oefening' geklikt hebt dan kan je de laatste details invoeren voor je cliënt.

*Titel voor de cliënt*: kies hier een naam voor de oefening zoals je cliënt die ziet. Dit is een verplicht veld.

*Persoonlijke boodschap voor de cliënt*: hier kan je een persoonlijke boodschap invullen ter motivatie die de cliënt te zien krijgt op de tablet. Dit is een optioneel veld.

*Beschikbaar vanaf*: kies hier de datum waarop de cliënt de oefening mag maken. Je kan hier oefeningen aanmaken voor een aantal dagen vooruit of te voorkomen dat alle oefeningen in een keer gemaakt worden.

Als je klikt op 'Verstuur aan cliënt' ontvangt de cliënt deze oefening(en) op zijn tablet.

|                           |                            |       |          |           |               |           |      |          | n cues            |              |              |
|---------------------------|----------------------------|-------|----------|-----------|---------------|-----------|------|----------|-------------------|--------------|--------------|
| Schriftelijl<br>Afronding | ke taalprodu               | uctie | - Se     | ma        | ntie          | k -       | Schi | rijve    | p dictaat - Voors | telbaarheid. |              |
| le van                    | Titel voor de cliënt       | Schr  | ijfoefer | ling      |               |           |      |          |                   |              |              |
| Persoonlijke b            | oodschap voor de<br>cliënt | Veel  | succes   |           |               |           |      |          |                   |              |              |
|                           | Beschikbaar vanaf          |       |          |           |               |           |      |          |                   |              |              |
| _                         |                            | Sun   | Mon      | Ap<br>Tue | ril 20<br>Wed | 19<br>Thu | Fri  | ><br>Sat |                   |              | (Verstuur aa |
|                           |                            |       |          |           |               |           |      |          |                   |              |              |
|                           |                            |       |          |           | 17            | 18        | 19   | 20       |                   |              |              |
|                           |                            | 21    | 22       | 23        | 24            | 25        | 26   | 27       |                   |              |              |
|                           |                            | 28    | 29       | 30        |               |           |      |          |                   |              |              |

## -\fasietherapie

#### 5. Bekijk de resultaten

Als de cliënt de oefening gemaakt heeft dan komen de resultaten te staan bij 'Oefeningen van de cliënt'.

Achter de afgeronde oefening staat een roze pijltje en als je daarop klikt verschijnt de pagina met de resultaten.

Bovenaan staat de samenvatting en daaronder de resultaten per taak.

| e x                                 |                                                                                         | alle to alle 1                                                                       | S. M. C. The P.          |
|-------------------------------------|-----------------------------------------------------------------------------------------|--------------------------------------------------------------------------------------|--------------------------|
| A https://logopedi                  | ist.afasietherapie.nl/clients/16                                                        |                                                                                      | x e 0                    |
| therapie                            | Overzicht cliënt gegevens.<br>de heer jan Client (275641)                               |                                                                                      | / O 1                    |
| we<br>n<br>enten +<br>etherapie van | Gebruikersnaam cliënt: janClient<br>E-mail: janpons@me.com<br>Logopedist(en): jan Pons  |                                                                                      |                          |
|                                     | Oefeningen van de cliënt           Alle         Algeronde oefeningen                    |                                                                                      | Maak nieuwe oefening     |
|                                     | Titel voor de cliënt                                                                    | Oefening                                                                             | Status oefening          |
|                                     | 7. Schriftelijk taalbegrip - Orthografisch - Letterindentificatie.                      | Schriftelijk taalbegrip - Orthografisch - Letterindentificatie.                      | Afgerond (door cliënt) 🌀 |
|                                     | woensdag                                                                                | Mondeling taalbegrip - Semantiek - Match gesproken woord.                            | Klaargezet (voor cliënt) |
|                                     | 32.Schriftelijke taalproductie - Orthografisch grafemisch - Kopieer letter - Schrijven. | Schriftelijke taalproductie - Orthografisch grafemisch - Kopieer letter - Schrijven. | Klaargezet (voor cliënt) |
|                                     | 30. Schriftelijke taalproductie - Orthografisch grafemisch - Kopieer letter - Typen.    | Schriftelijke taalproductie - Orthografisch grafemisch - Kopieer letter - Typen.     | Klaargezet (voor cliënt) |
|                                     | 28. Schriftelijke taalproductie - Grafemisch - Schrijven op dictaat - Frequentie        | Schriftelijke taalproductie - Grafemisch - Schrijven op dictaat - Frequentie         | Klaargezet (voor cliënt) |
|                                     | 24. Schriftelijke taalproductie - Orthografisch - Typen op dictaat - Frequentie         | Schriftelijke taalproductie - Orthografisch - Typen op dictaat - Frequentie          | Klaargezet (voor client) |
|                                     | 22. Schriftelijke taalproductie - Orthografisch - Schrijven op dictaat - Frequentie     | Schriftelijke taalproductie - Orthografisch - Schrijven op dictaat - Frequentie      | Klaargezet (voor cliënt) |
|                                     |                                                                                         |                                                                                      |                          |

| https://logopedi | ist.afasietherapie.nl/clients/16/trials/371                                                                     |                                                                       |                                       | Co String 94                                             | ÷ •                                   |
|------------------|----------------------------------------------------------------------------------------------------|-----------------------------------------------------------------------|---------------------------------------|----------------------------------------------------------|---------------------------------------|
| rapie            | 20. Schriftelijke taal<br>Schriftelijke taalproductie - Semantie                                                | productie - Semantiek - Beno<br>ek - Benoemen van afbeelding - Typen. | oemen van afbeelding - Typ            | en.                                                      |                                       |
|                  | Aantal items                                                                                                    | 10 Moeilij                                                            | kheid                                 | Beschikbare cues                                         |                                       |
| ÷.               | Antwoorden in 1x goed<br>Antwoorden met cue(s)                                                                  | 5                                                                     |                                       | Geen cues                                                |                                       |
| iple van         | Antwoorden fout                                                                                                 | 4                                                                     |                                       |                                                          |                                       |
|                  | Overgeslagen                                                                                                    | 1                                                                     |                                       |                                                          |                                       |
|                  |                                                                                                    |                                                                       |                                       |                                                          |                                       |
|                  | Opdracht                                                                                                    | Antwoord in 1x goed                                                   | Aantal cues gebruikt                  | Aantal keer fout                                         | Overgeslagen                          |
|                  | in                                                                                                    | ~                                                                     |                                       |                                                          |                                       |
|                  | poppenkast                                                                                                    | ~                                                                     |                                       |                                                          |                                       |
|                  | garnaal                                                                                                    | ~                                                                     |                                       |                                                          |                                       |
|                  | Contraction of the second second second second second second second second second second second second second s |                                                                       |                                       |                                                          |                                       |
|                  | kruimels                                                                                                    | ~                                                                     |                                       |                                                          |                                       |
|                  | kruimets<br>amandel                                                                                             | ¥                                                                     |                                       | ×                                                        |                                       |
|                  | kruimels<br>amandel<br>vijgen                                                                                   | ~                                                                     | •                                     | ×                                                        |                                       |
|                  | kruimels<br>amandel<br>vijgen<br>frikadel                                                                       | ×                                                                     | •                                     | × ×                                                      | •                                     |
|                  | kruimels<br>amandel<br>vijgen<br>frikadel<br>bunker                                                             |                                                                       | •                                     | x<br>x                                                   | •                                     |
|                  | rrumels amandel vijgen frikadel bunker banarenschil                                                             |                                                                       | •                                     | x<br>x<br>x<br>x<br>x<br>x<br>x<br>x<br>x<br>x<br>x<br>x | • • • • • • • • • • • • • • • • • • • |
|                  | rrumels amandel vijgen frikadel bunker bananenschil sandwich                                                    |                                                                       | · · · · · · · · · · · · · · · · · · · | x<br>x<br>x<br>x<br>x<br>x<br>x<br>x<br>x<br>x           | •<br>•<br>•                           |

Dit is wat Afasietherapie van Logoclicks nu kan.

Heb je feedback, opmerkingen of suggesties? Mail ons op service@afasietherapie.nl